SG Digital Starter Kit on LifeSG App

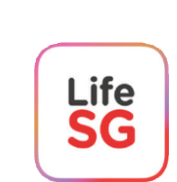

## **DID YOU KNOW?**

With LifeSG, you can find government benefits that are relevant for you, search for activities and events near you and access most-used government services all in one app.

## STEP 1 Install the LifeSG App on your mobile phone

Go to the **Apple App Store** or **Google Play Store** to download the **LifeSG app** and launch the application.

- 1. For iOS users, tap on 'Get' to download the app.
- 2. For Android users, tap on 'Install' to download the app.

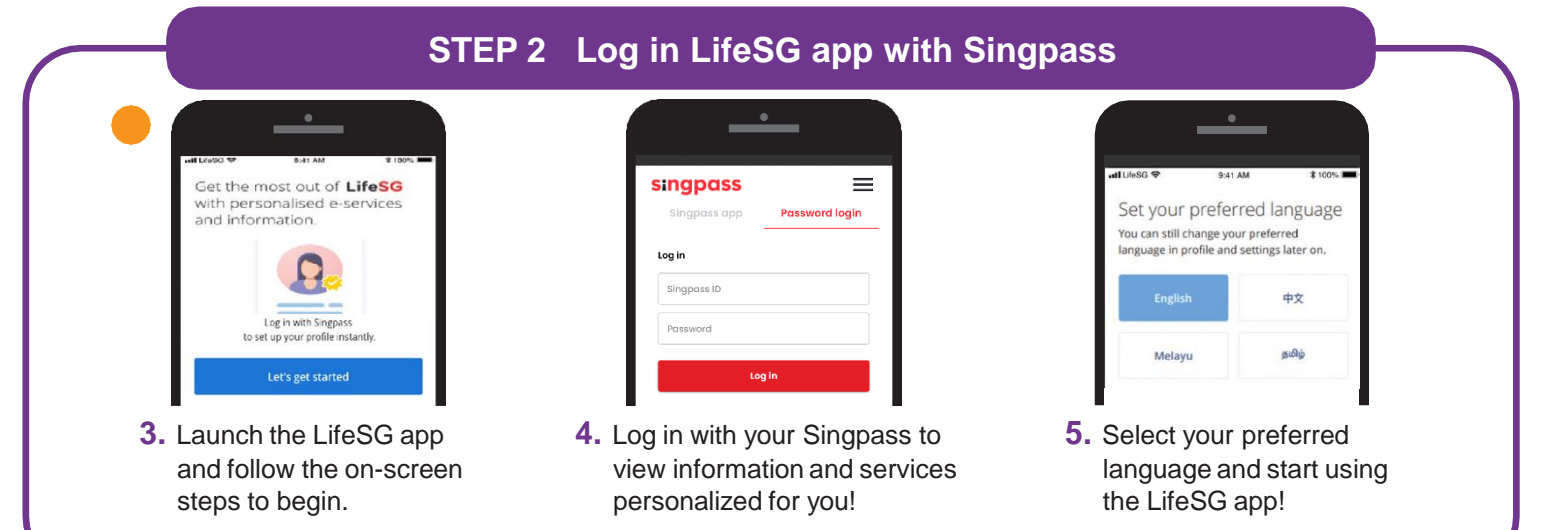

Note: Your Singpass ID is your unique identifier that allows the app to verify your ID and keep your information safe.

## STEP 3 Access the 3 Key Features in LifeSG App Your MG e-Card tion Package Your government benefits **Events** erdeka See what government support you can enjoy right now! Check out fun activities, talks, courses eneration and more near you TAN BOO BEE BOBBY View benefits View events 6. Access your MG e-card and 7. Get notified about the latest 8. View and sign up for view available discounts and government schemes and the latest active ageing benefits available for you. benefits you are eligible for. programmes near you.

## Cyber security tips (Credit: Content provided by GOVTECH Singapore)

- **Do not** disclose your Singpass login details to others as it can lead to unauthorised access to your accounts and personal information.
- Download apps only from official sources.

. . . . . . . .

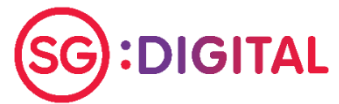

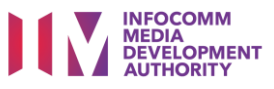